- 1. Busco a Google: "ges ioc"
- 2. Clico sobre el primer resultat que em surt

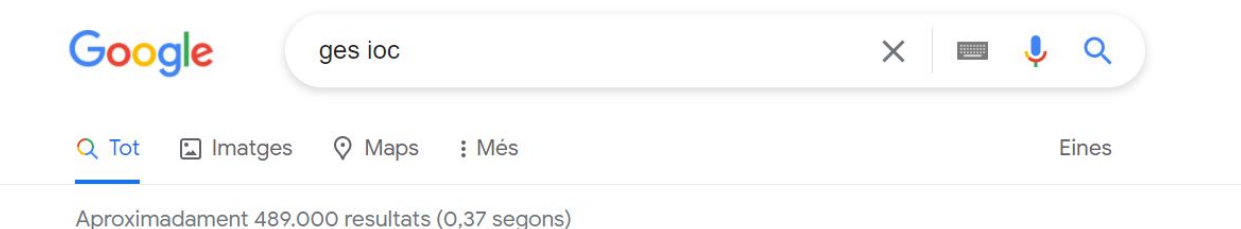

https://ioc.xtec.cat > educacio > ges 🔻

### Graduat en educació secundària (GES) - IOC

Els estudis de **GES** es poden fer presencialment als centres i les aules de formació de persones adultes, o a distància a l'Institut Obert de Catalunya.

https://ioc.xtec.cat > educacio > 13-est > ges 💌

## Graduat en educació secundària (GES) - IOC

El Programa CRE, acrònim de Cursos de català per a joves residents a l'estranger ...

https://ioc.xtec.cat > eportafolis > view > view -

### Com s'estudia al GES? - Portafolis IOC

22 de gen. 2021 — A l'IOC us podeu treure el GES, que és el Graduat en Educació Secundària per a adults. El GES és l'equivalent a l'ESO però especialment ...

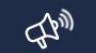

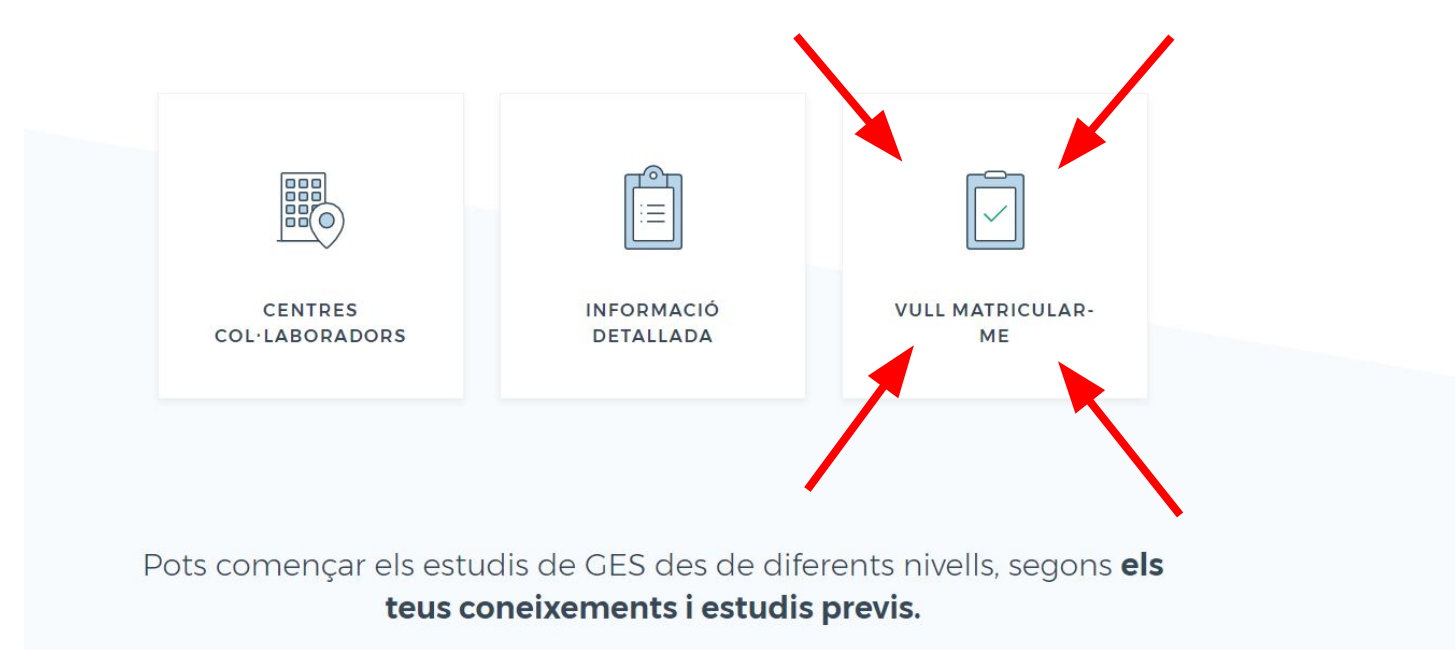

3. Un cop a la web tiro avall fins a trobar el requadre: "Vull matricular-me" i llegir la informació del que necessiteu.

# 4. Clicar a l'apartat "FER LA PREINSCRIPCIÓ"

- Tenir la documentació fotografiada.
- Decidir a quin centre de suport us voleu inscriure.
- Omplir el formulari de preinscripció.
- Concertar dia i hora per a l'entrevista personal.
- Fer l'entrevista personal amb el tutor i acordar l'itinerari formatiu.
- Fer el pagament de la matrícula.

# 5. Seguir les instruccions de la presentació tutorial que trobareuen aquell apartat (hi ha 4 diapositives!)

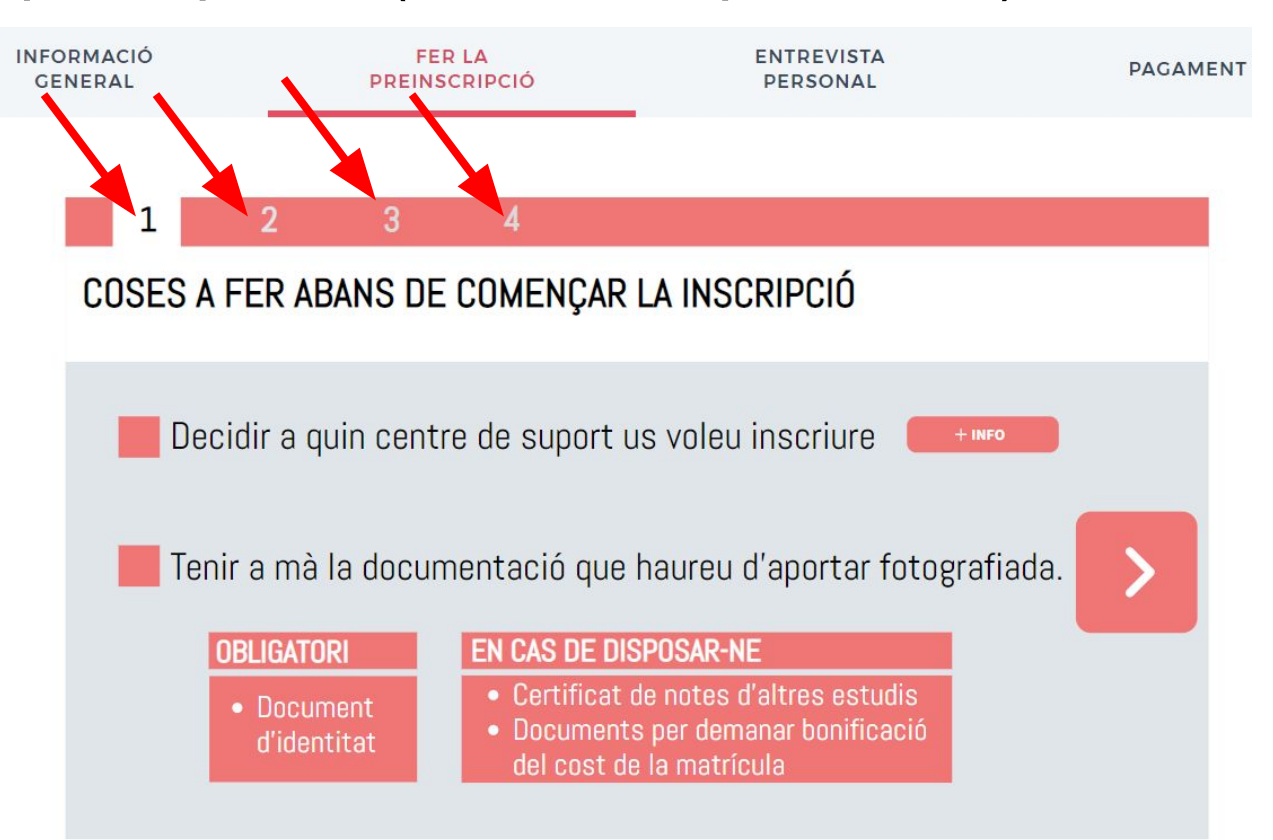

# 6. A la diapositiva 2 clicar a "CLICA AQUÍ PER ACCEDIR AL FORMULARI D'INSCRIPCIÓ" i omplir el formulari que

se us obrirà

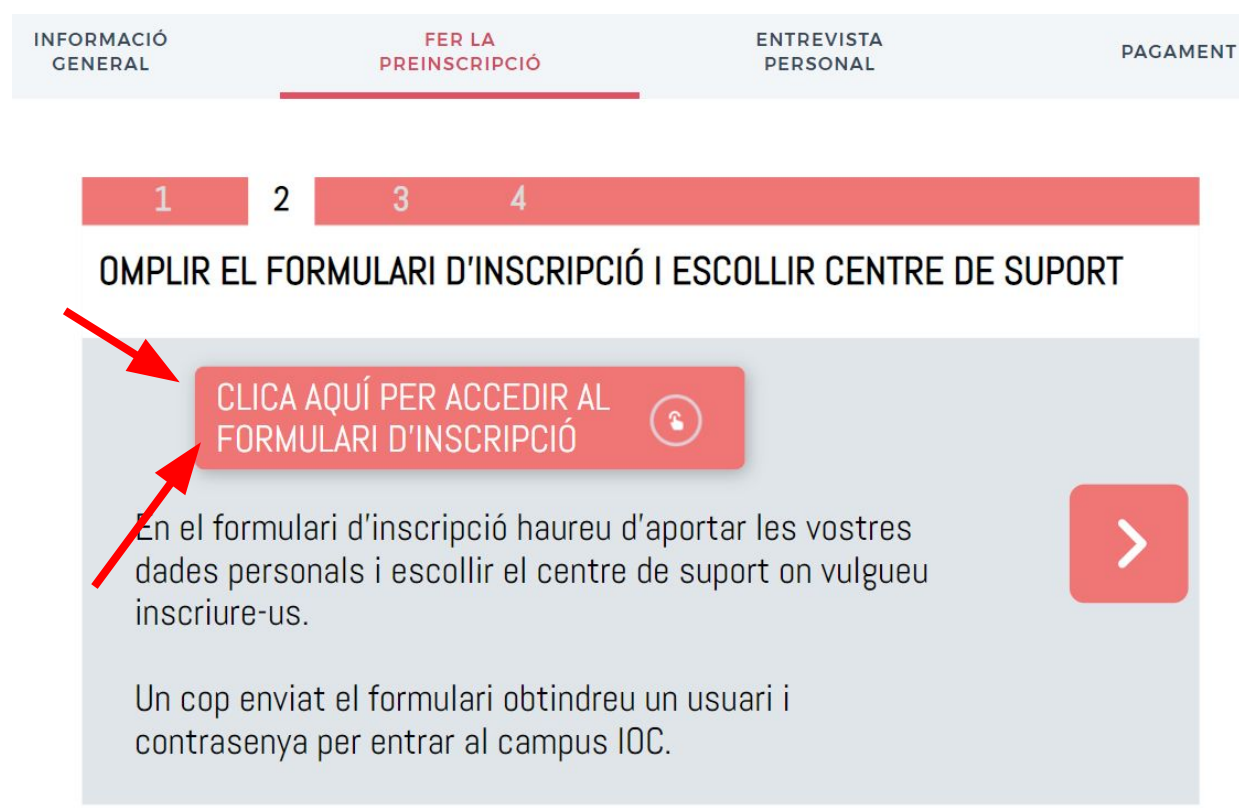

# 7. Els PASSOS 3 i 4 són IMPORTANTÍSSIMs, per tant feu-los!

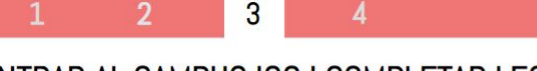

ENTRAR AL CAMPUS IOC I COMPLETAR LES DADES PERSONALS

Accediu al *campus IOC* amb l'usuari i contrasenya que heu obtingut en enviar el formulari d'inscripció

Un cop dins, escolliu l'opció Secretaria GES.

Aneu a la pestanya *Dades personals* i empleneu-les.

# PENJAR LA DOCUMENTACIÓ PERSONAL

Aneu a la pestanya *Documentació Aportada*, de la Secretaria GES

4

Pengeu a cada apartat la foto amb la documentació corresponent.

Heu de fer una fotografia a cada cara del document.

A l'entrevista personal haureu de portar els documents originals per tal de comprovar-ne l'autenticitat.

8. Si ja has fet tots els passos anteriors, ja pots trucar al CFA Vila-seca per tal de formalitzar la matrícula!